## **Accessing Grants Online using Internet Explorer 11**

- With the default Grants Online login screen opened, locate and click (or tap) the Internet Explorer icon.
- Prior to executing the next step, go to Internet Options (located on the Tools menu) and make certain the option to *Delete Browsing History on Exit* is not selected. If it is, the user will have to redo the Compatibility View Settings each time s/he closes out his/her browser.
- 3. In the upper right-hand corner of the screen, click (or tap) the 🐯 icon.

–or–

From the Menu bar, click (or tap) **Tools**.

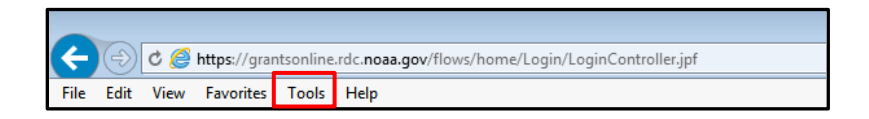

4. Select the **Compatibility View Settings** option.

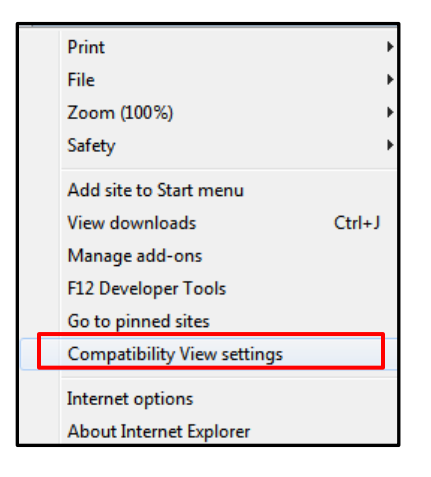

5. In the box below the **Add this website** header, type <u>https://grantsonline.rdc.noaa.gov</u>. Click (or tap) the **Add** button.

|                                              | Compatibility View Settings                                                                                                    | ×         |  |
|----------------------------------------------|----------------------------------------------------------------------------------------------------|-----------|--|
|                                              | Change Compatibility View Settings                                                                                                    |           |  |
|                                              | Add this website:                                                                                                    |           |  |
|                                              | https://grantsonline.rdc.noaa.gov                                                                                                    | Add       |  |
| Websites you've added to Compatibility View: |                                                                                                    |           |  |
|                                              |                                                                                                    | Remove    |  |
|                                              | Display intranet sites in Compatibility View Use Microsoft compatibility lists Learn more by reading the <u>Internet Explorer privacy</u> | statement |  |
|                                              |                                                                                                    | Close     |  |

6. In the box below the heading **Websites you've added to Compatibility View,** noaa.gov is visible.

| Compatibility                         | View Settings                                                                                                   | <b>X</b>        |
|---------------------------------------|----------------------------------------------------------------------------------------------------|-----------------|
| Cha                                   | nge Compatibility View Settings                                                                                 |                 |
| Add this web                          | site:                                                                                                    |                 |
|                                       |                                                                                                    | Add             |
| Websites you                          | u've added to Compatibility View:                                                                               |                 |
| noaa.gov                              |                                                                                                    | Remove          |
| Display in<br>Use Micro<br>Learn more | tranet sites in Compatibility View<br>soft compatibility lists<br>re by reading the <u>Internet Explorer pr</u> | ivacy statement |
|                                       |                                                                                                    | Close           |

7. To close the Compatibility View Settings window, click (or tap) the 🖭 in the upper right-hand corner.

–or–

Use the Close button at the bottom of the screen.

| Compatibility View Settings                                                                                                    | ×                  |
|----------------------------------------------------------------------------------------------------|--------------------|
| Change Compatibility View Settings                                                                                                    |                    |
| Add this website:                                                                                                    |                    |
|                                                                                                    | Add                |
| Websites you've added to Compatibility View:                                                                                              |                    |
| noaa.gov                                                                                                    | Remove             |
| Display intranet sites in Compatibility View Use Microsoft compatibility lists Learn more by reading the <u>Internet Explorer privacy</u> | statement<br>Close |

 Reopen the browser and type <u>https://grantsonline.rdc.noaa.gov</u> into the browser's address box. Typically this redirects the user to the following URL: <u>https://grantsonline.rdc.noaa.gov/flows/home/Login/LoginController.jpf</u> If the redirect does not occur, a list of websites is visible. From that list, select either **Grants Online** or **Login** under the

Grants Online – NOAA header.

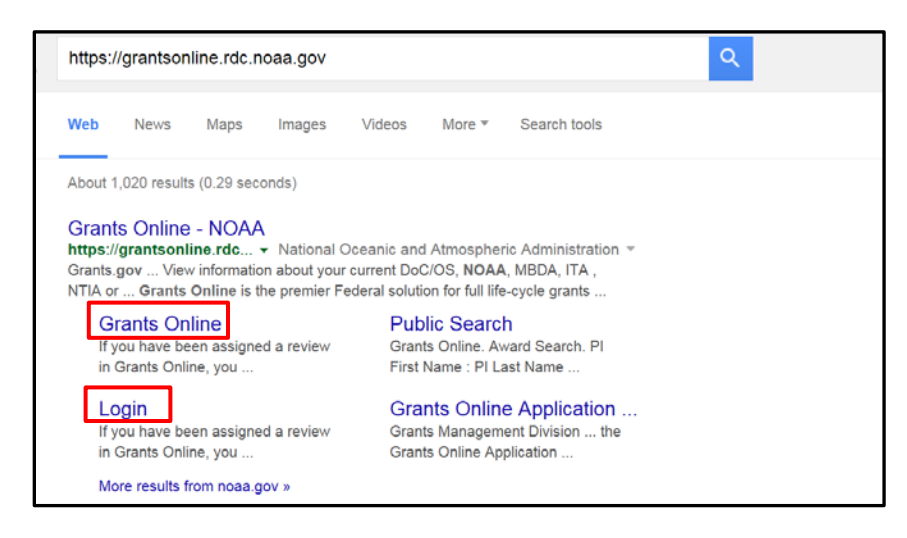